# Adding a Life University Ricoh printer to a Mac device

(edited on 07.22.19)

- Note: This guide was created on a MacBook Pro running MacOS 10.14.4. Chrome was used as the web browser when creating these instructions.
- Determine the model and name of the Ricoh device you would like to connect to.

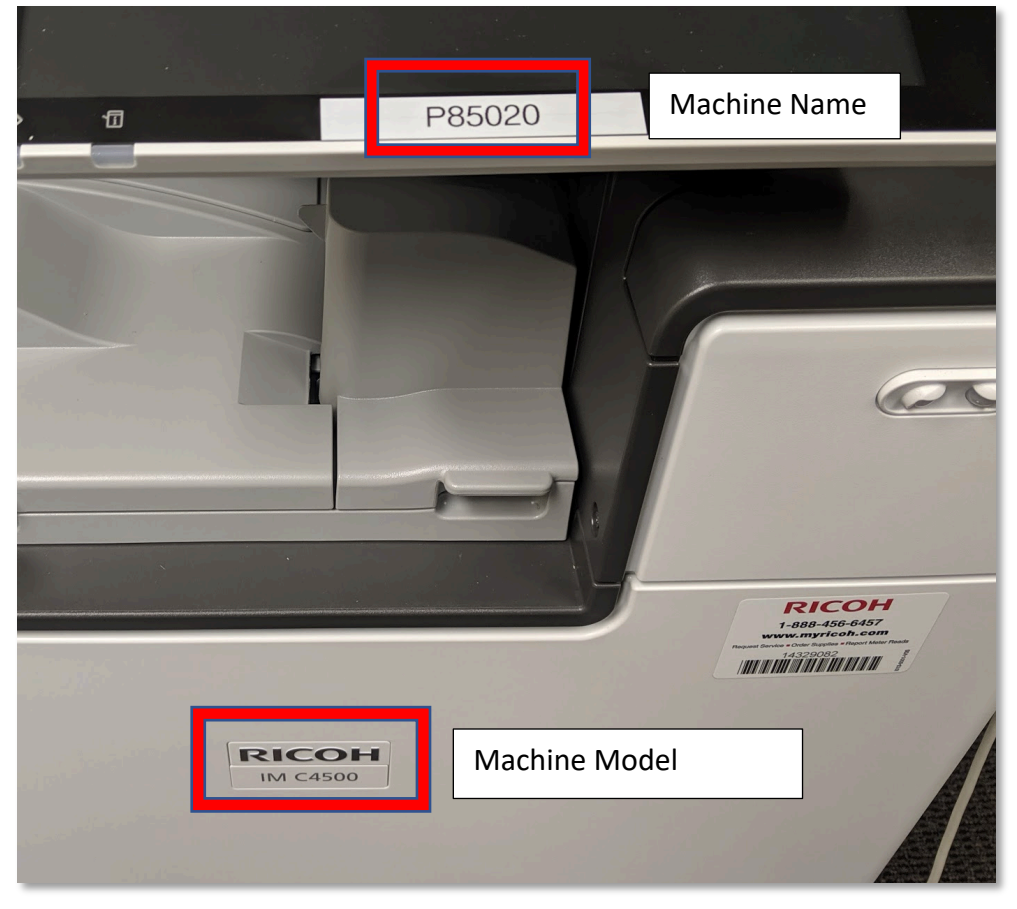

Navigate to <a href="https://www.ricoh-usa.com/en/support-and-download">https://www.ricoh-usa.com/en/support-and-download</a>

• Enter the model name in the **Search for downloads** search field, then click the **Search** (Looking Glass) icon.

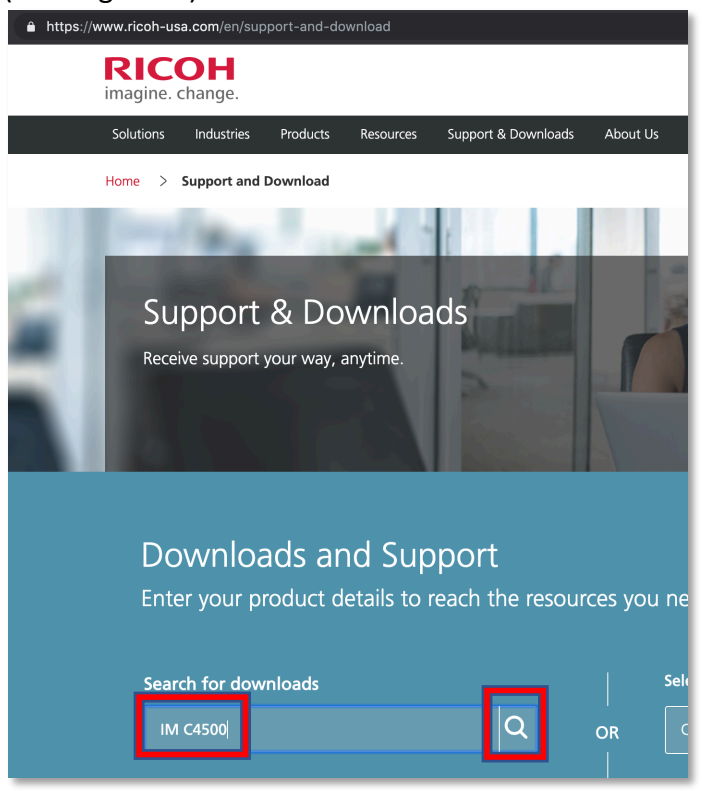

• Select the name of the model (hyperlink).

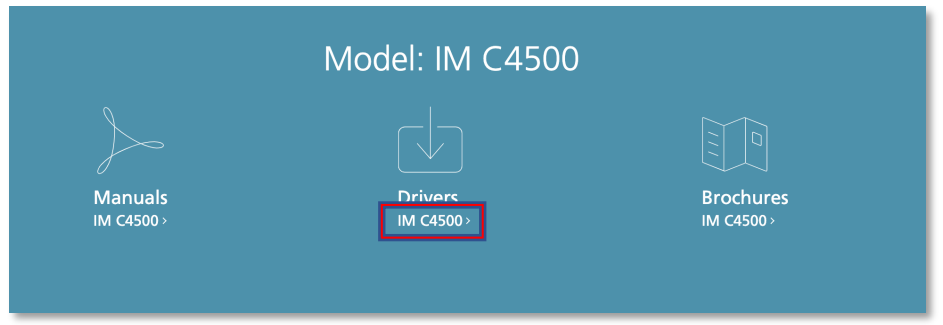

#### • Select I Agree

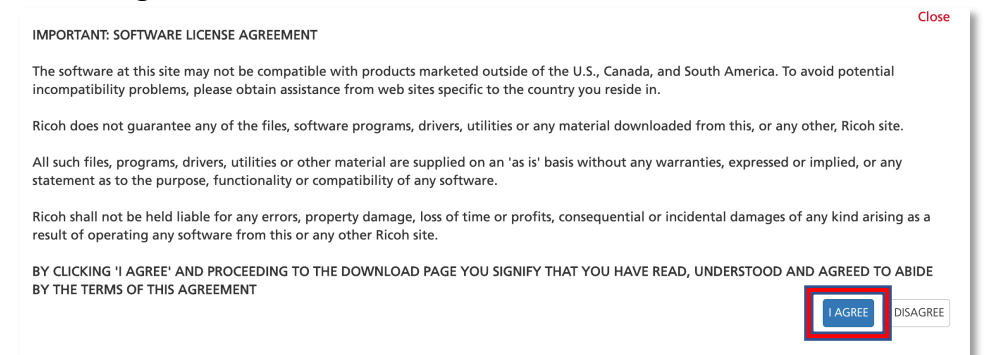

• Select the Mac OS X drop-down menu

| IM C4500/C600                | 00                                        |  |
|------------------------------|-------------------------------------------|--|
| 🔯 Sign up : Software Release | Notifications  Important Notice Important |  |
| Your OS                      |                                           |  |
| Please choose your OS        |                                           |  |
| Choose your OS               |                                           |  |
| Select driver language       | English                                   |  |
| Windows                      |                                           |  |
| ac OS X                      |                                           |  |

## • Select the appropriate driver

| Vindows                            |
|------------------------------------|
| Mac OS X                           |
| Mac OS X 10.14 (macOS Mojave)      |
| Mac OS X 10.13 (macOS High Sierra) |
| Mac OS X 10.12 (macOS Sierra)      |
| Mac OS X 10.11 (OS X El Capitan)   |
| Mac OS X 10.10 (OS X Yosemite)     |
| Windows Server                     |
| Firmware / Other OS                |
|                                    |

## • Select Download

| Choose your OS         |                                                                                                    |
|------------------------|----------------------------------------------------------------------------------------------------|
| Select driver language | English *                                                                                                    |
|                        |                                                                                                    |
| Windows                |                                                                                                    |
| Mac OS X               |                                                                                                    |
|                        |                                                                                                    |
| Mac OS X 10.14 (macOS  | Mojave)                                                                                                    |
| Printer Driver         |                                                                                                    |
| PPD Installer          | Ver.1.2.0.0 Released Date: 04/                                                                                                    |
| (File Size : 3,930 KB) | This PPD installer is used to install<br>OSX. PPD files contain descriptions<br>number of input trays and duplexing<br>using the PPD installer the PS drive<br>History |
|                        |                                                                                                    |
| Mac OS X 10.13 (macOS  | High Sierra)                                                                                                    |

• If prompted, select Keep

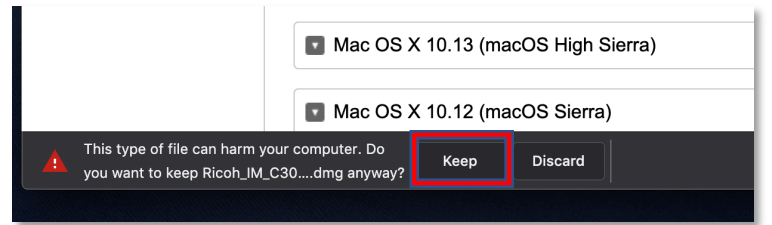

• Click on the Ricoh\_XX\_XXXX....dmg file

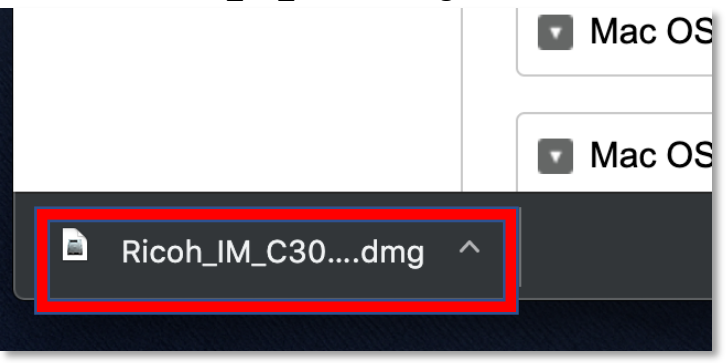

• Double-click the Ricoh\_XX\_XXXXX\_XXXXX\_XXX\_XXZ\_LIO\_Driver.pkg file

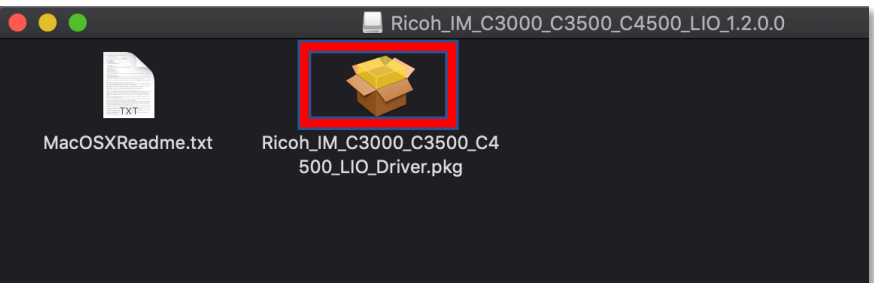

• Ensure the model name for the printer you are trying to install is included then select **Continue** 

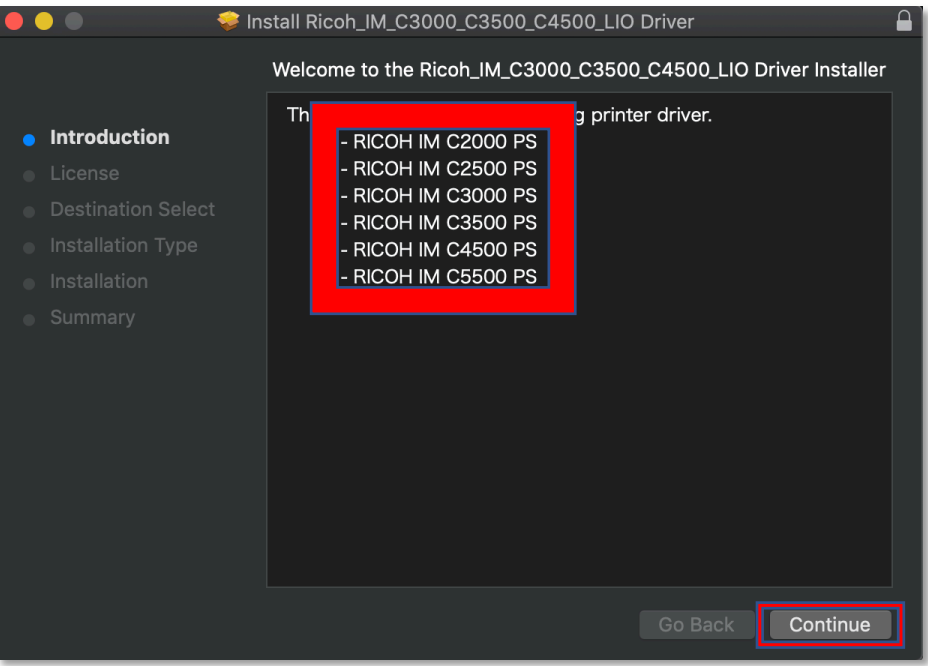

• Select Continue

| 🛑 🌖 🌑 🛛 🤤 Ins | stall Ricoh_IM_C3000_C3500_C4500_LIO Driver                                                                                                    |  |
|---------------|----------------------------------------------------------------------------------------------------|--|
|               | Software License Agreement                                                                                                    |  |
| Introduction  | English                                                                                                    |  |
| • License     |                                                                                                    |  |
|               | SOFTWARE LICENSE AGREEMENT                                                                                                    |  |
|               | IMPORTANT NOTICE: PLEASE READ THIS AGREEMENT (the                                                                                                    |  |
|               | SOFTWARE (the "Software").                                                                                                    |  |
| Summary       | This Agreement is a legal agreement between you ("Licensee" or "you") and us and/or our "Affiliates" (as defined below) (collectively, "Licensor"). Licensor is willing to license the Software, which includes the associated media, and printed or electronic documentation, if any ("Documentation"), only upon the condition that you accept all of the terms contained in this Agreement. For the purposes of this Agreement, "Affiliate" means any entity that, from time to time during the term of this Agreement, Controls, is Controlled by, or is under common Control with us. "Control" means the power, whether directly or indirectly (by ownership of stock, share capital, the possession of voting power, contract or otherwise) to appoint and/or remove the majority of the members of the governing body of Licensor or otherwise evertise control over Licensor's affairs and Print Save Go Back Continue |  |

• Select Agree

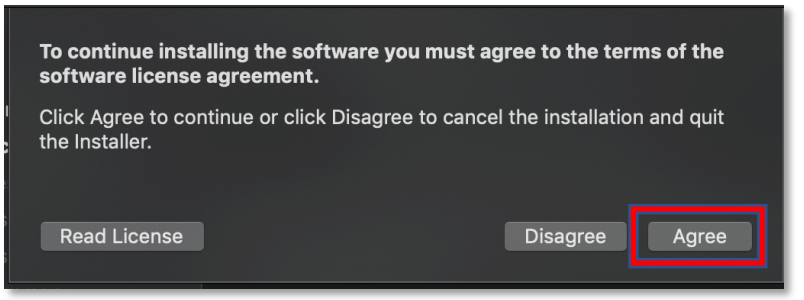

• Select Install

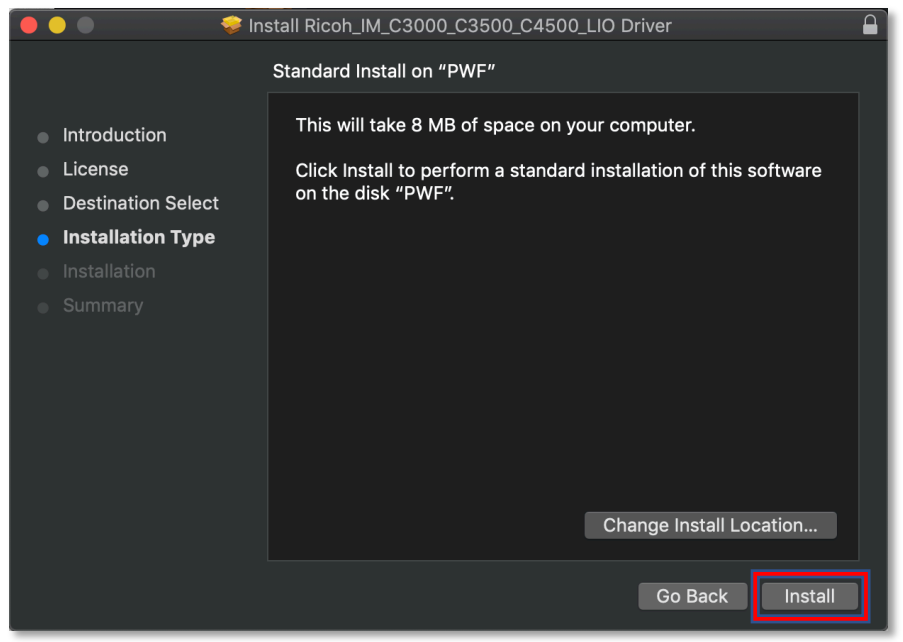

• Enter your (Mac) Password, then select Install Software

| Δ | Installer is t          | rying to install new software. |  |  |
|---|-------------------------|--------------------------------|--|--|
|   | Enter your pas          | sword to allow this.           |  |  |
|   | User Name: XXXX XXXXXXX |                                |  |  |
|   | Password:               |                                |  |  |
|   |                         |                                |  |  |
|   |                         | Cancel Install Software        |  |  |
|   |                         |                                |  |  |

#### • Select Close

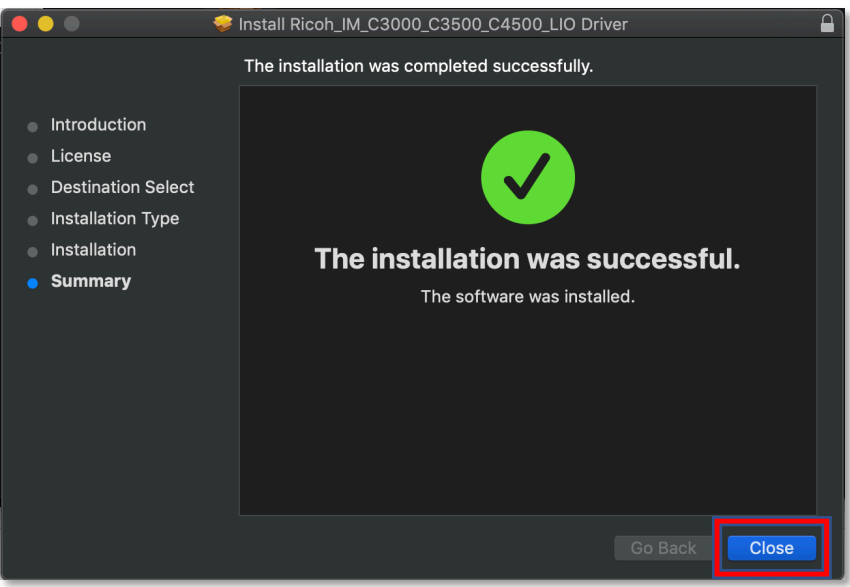

• Select Move to Trash

| Do you want to move the<br>"Ricoh_IM_C3000_C3500_C4500_LIO<br>Driver" Installer to the Trash? |                      |  |  |
|-----------------------------------------------------------------------------------------------|----------------------|--|--|
| To keep this package and disk<br>location, click Keep.                                        | image in its current |  |  |
| Кеер                                                                                          | Move to Trash        |  |  |

• Go to you (Mac) System Preferences

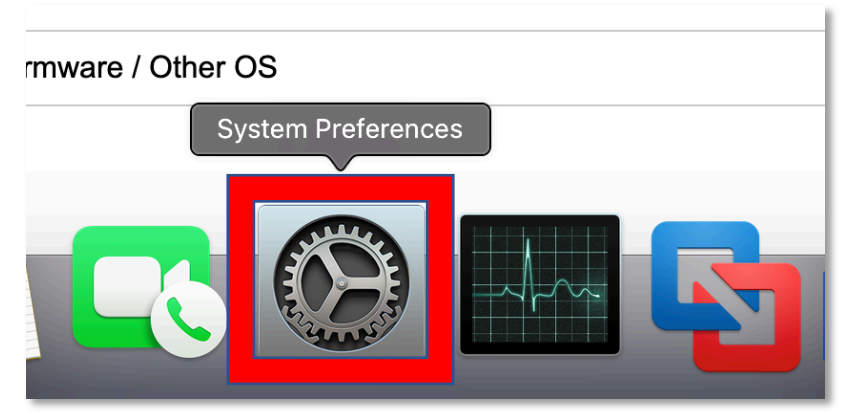

#### • Go to Printers & Scanners

| •••               | $\langle \rangle$ IIII    | )                  | System Pre         | eferences            |                        | Q Search  |                 |
|-------------------|---------------------------|--------------------|--------------------|----------------------|------------------------|-----------|-----------------|
| General           | Desktop &<br>Screen Saver | oseo<br>Dock       | Mission<br>Control | Language<br>& Region | Security<br>& Privacy  | Spotlight | Notifications   |
| Displays          | Energy<br>Saver           | Keyboard           | Mouse              | Trackpad             | Printers &<br>Scanners | Sound     | Startup<br>Disk |
| iCloud            | Internet<br>Accounts      | Software<br>Update | Network            | Bluetooth            | Extensions             | Sharing   |                 |
| Users &<br>Groups | Parental<br>Controls      | Siri               | Date & Time        | Time<br>Machine      | Accessibility          |           |                 |
| Logitech Optic    | ons MenuMeters            |                    |                    |                      |                        |           |                 |

• Select the "+" (plus) button

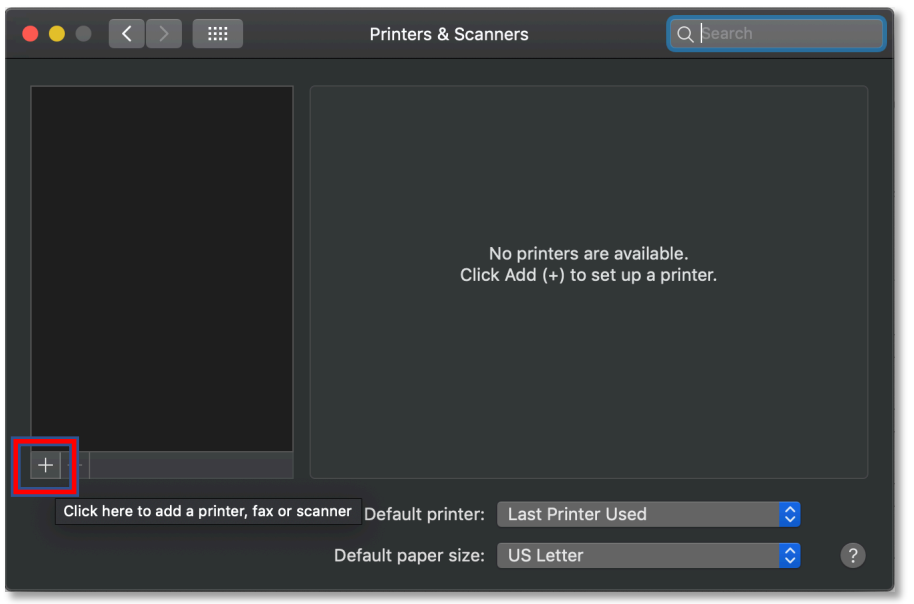

## • Select IP

|                                      | Add                   |
|--------------------------------------|-----------------------|
|                                      | Q Search              |
| Default IP /indows                   | Search                |
|                                      |                       |
| Name                                 | Kind ^                |
| AA06                                 | Bonjour               |
| AB10                                 | Bonjour               |
| Faculty&Staff-FollowMe-BW            | Bonjour               |
| Faculty&Staff-FollowMe-Color         | Bonjour               |
| FH01                                 | Bonjour               |
| P1504                                | Bonjour               |
| RICOH Aficio SP C242DN (41f8d4)      | Bonjour               |
| Student-FollowMe-BW                  | Bonjour               |
| Student-FollowMe-Color               | Bonjour               |
| HP OfficeJet Pro 8710 [F5C639]       | Bonjour Multifunction |
| SH11                                 | Bonjour Multifunction |
| HP OfficeJet Pro 8710 [F5C639] (Fax) | HP Fax                |
|                                      |                       |
|                                      |                       |
|                                      |                       |
|                                      |                       |
|                                      |                       |
|                                      |                       |
|                                      |                       |
|                                      |                       |
| Name:                                |                       |
|                                      |                       |
| Location:                            |                       |
|                                      |                       |
| Use.                                 |                       |
|                                      |                       |
|                                      |                       |
|                                      |                       |
|                                      |                       |

• Enter the name of the printer (found on the white label affixed to the display panel on the Ricoh machine)

|     | •        |                             | Add           |
|-----|----------|-----------------------------|---------------|
| t 🔮 | 🗣 🚷      | <b></b>                     | Q Search      |
| De  | fault IP | Windows                     | Search        |
| r   |          |                             |               |
|     | Address  | s: P85020                   |               |
|     |          | Valid and complete host nam | e or address. |
|     | Protoco  | l: AirPrint                 |               |
|     | Queue    | e:                          |               |
| n   |          |                             |               |
|     |          |                             |               |
| 9   |          |                             |               |
|     |          |                             |               |
|     |          |                             |               |
|     |          |                             |               |
|     |          |                             |               |
| r   |          |                             |               |
|     |          |                             |               |
|     | Namo     | e: P85020                   |               |
|     | Locatio  | n: 1085 - Marketing         |               |
|     | Use      | e: AirPrint                 |               |
|     |          |                             |               |
|     |          |                             |               |
|     |          |                             | Add           |

• For the Protocol drop-down, select Internet Printing Protocol - IPP

| Virial Virial |            |                                       | Add      |         |  |
|----------------------------------------------------------------------------------------------------|------------|---------------------------------------|----------|---------|--|
| Default     IP     Windows     Search       Address:     P85020     Valid and complete host name or address.       Protocol     ✓ AirPrint       Queue     Line Frinker Vaeimon * L*P       HP     Jetdirect - Socket                                                                                                    |            |                                       | Q Search |         |  |
| Address:       P85020         Valid and complete host name or address.         Protocol / AirPint         Queue         Line Frinker Desmon - CFD         HP Jetdirect - Socket                                                                                                    | Default IP | Windows                               |          |         |  |
| Address:       P85020         Valid and complete host name or address.         Protocol       AirPrint         Queue       Internet Printing Protocol - IPP         Line rimter Daemon - LPD         HP Jetdirect - Socket                                                                                                    |            |                                       |          |         |  |
| Valid and complete host name or address. Protocol ✓ AirPrint Queue Internet Printing Protocol - IPP Line Frinter Daemon - LFD HP Jetdirect - Socket Name: P85020 Location: 1085 - Marketing Use: AirPrint                                                                                                    | Address:   | P85020                                |          |         |  |
| Protocol V AirPrint<br>Queue Internet Printing Protocol - IPP<br>Line Finner Daemon - LFD<br>HP Jetdirect - Socket<br>Name: P85020<br>Location: 1085 - Marketing<br>Use: AirPrint                                                                                                    |            | Valid and complete host name or addre | ess.     |         |  |
| Queue       Internet Printing Protocol - IPP         Imer Finnet Daemon - EPD         HP Jetdirect - Socket         Name:       P85020         Location:       1085 - Marketing         Use:       AirPrint                                                                                                    | Protocol   | ✓ AirPrint                            |          |         |  |
| HP Jetdirect - Socket<br>HP Jetdirect - Socket<br>Name: P85020<br>Location: 1085 - Marketing<br>Use: AirPrint                                                                                                    | Queue      | Internet Printing Protocol - IPP      |          |         |  |
| Name: P85020<br>Location: 1085 - Marketing<br>Use: AirPrint                                                                                                    |            | HP Jetdirect - Socket                 |          |         |  |
| Name: P85020<br>Location: 1085 - Marketing<br>Use: AirPrint                                                                                                    |            |                                       |          |         |  |
| Name: P85020<br>Location: 1085 - Marketing<br>Use: AirPrint                                                                                                    |            |                                       |          |         |  |
| Name: P85020<br>Location: 1085 - Marketing<br>Use: AirPrint                                                                                                    |            |                                       |          |         |  |
| Name: P85020<br>Location: 1085 - Marketing<br>Use: AirPrint                                                                                                    |            |                                       |          |         |  |
| Name: P85020<br>Location: 1085 - Marketing<br>Use: AirPrint                                                                                                    |            |                                       |          |         |  |
| Name: P85020<br>Location: 1085 - Marketing<br>Use: AirPrint                                                                                                    |            |                                       |          |         |  |
| Name: P85020<br>Location: 1085 - Marketing<br>Use: AirPrint                                                                                                    |            |                                       |          |         |  |
| Name: P85020<br>Location: 1085 - Marketing<br>Use: AirPrint                                                                                                    |            |                                       |          |         |  |
| Location: 1085 - Marketing Use: AirPrint                                                                                                    | Name       | P85020                                |          |         |  |
| Use: AirPrint                                                                                                    | Location   | : 1085 - Marketing                    |          |         |  |
|                                                                                                    | Use        | : AirPrint                            |          | <u></u> |  |
|                                                                                                    |            |                                       |          |         |  |
|                                                                                                    |            |                                       |          |         |  |
| Add                                                                                                    |            |                                       |          | Add     |  |

• Verify the Name, Location, and Use fields are correct, then select Add

|              |                                        | Adu      |     |
|--------------|----------------------------------------|----------|-----|
| 😫 🚷          | <b></b>                                | Q Search |     |
| Default IP V | Vindows                                |          |     |
|              |                                        |          |     |
|              |                                        |          |     |
| Address:     | P85020                                 |          |     |
|              | Valid and complete host name or addres | SS.      |     |
| Protocol:    | Internet Printing Protocol - IPP       |          |     |
| Queue:       |                                        |          |     |
|              |                                        |          |     |
|              |                                        |          |     |
|              |                                        |          |     |
|              |                                        |          |     |
|              |                                        |          |     |
|              |                                        |          |     |
|              |                                        |          |     |
|              |                                        |          |     |
|              |                                        |          |     |
|              |                                        |          |     |
| Namo         | P85020                                 |          |     |
| Name.        |                                        |          |     |
| Location:    | 1085 - Marketing                       |          |     |
| Use:         | RICOH IM C4500 PS                      |          |     |
|              |                                        |          |     |
|              |                                        |          |     |
|              |                                        |          | Add |
|              |                                        |          |     |

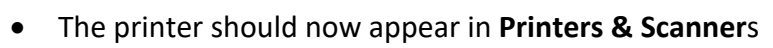

|                                           | Printers & Scan                         | ners                                            | Q Search            |  |
|-------------------------------------------|-----------------------------------------|-------------------------------------------------|---------------------|--|
| Printers<br>₱ P85020<br>■ Idle, Last Used | 00 0 <u>0</u>                           | P85020<br>Open Print Queue<br>Options & Supplie | 3<br>S              |  |
|                                           |                                         | 1085 - Marketing<br>RICOH IM C4500 PS<br>Idle   |                     |  |
| +-                                        | Share this printe                       | r on the network                                | Sharing Preferences |  |
|                                           | Default printer:<br>Default paper size: | Last Printer Used<br>US Letter                  | <b>•</b>            |  |